M20A-FXS (ENGINE CONTROL): SFI SYSTEM: P050B00; Cold Start Ignition Timing Performance; 2023 - 2024 MY Prius Prius Pr...

| Last Modified: 12-04-2024       | 6.11:8.1.0              | Doc ID: RM10000002BLXM                              |
|---------------------------------|-------------------------|-----------------------------------------------------|
| Model Year Start: 2023          | Model: Prius Prime      | Prod Date Range: [03/2023 - ]                       |
| Title: M20A-FXS (ENGINE CONTROL | ): SFI SYSTEM: P050B00; | Cold Start Ignition Timing Performance; 2023 - 2024 |
| MY Prius Prius Prime [03/2023 - | ]                       |                                                     |

DTC

P050B00 Co

Cold Start Ignition Timing Performance

# **MONITOR DESCRIPTION**

A monitor will run when the engine is started at an engine coolant temperature of -10 (14°F) or higher, and less than 50°C (122°F). If certain conditions are met, a DTC is stored after the engine idles for 15 seconds (2 trip detection logic).

This DTC is designed to monitor the ignition timing at cold start. When the engine is started at an engine coolant temperature of less than 50°C (122°F), the ECM checks the ignition timing during engine idling. If the ignition timing advances beyond the specified level within 10 seconds, the ECM interprets this as a malfunction, illuminates the MIL and stores this DTC.

### **NOTICE:**

The idle speed control learned values are cleared by performing learning value reset. Idle speed control learning needs to be performed before this DTC can be stored.

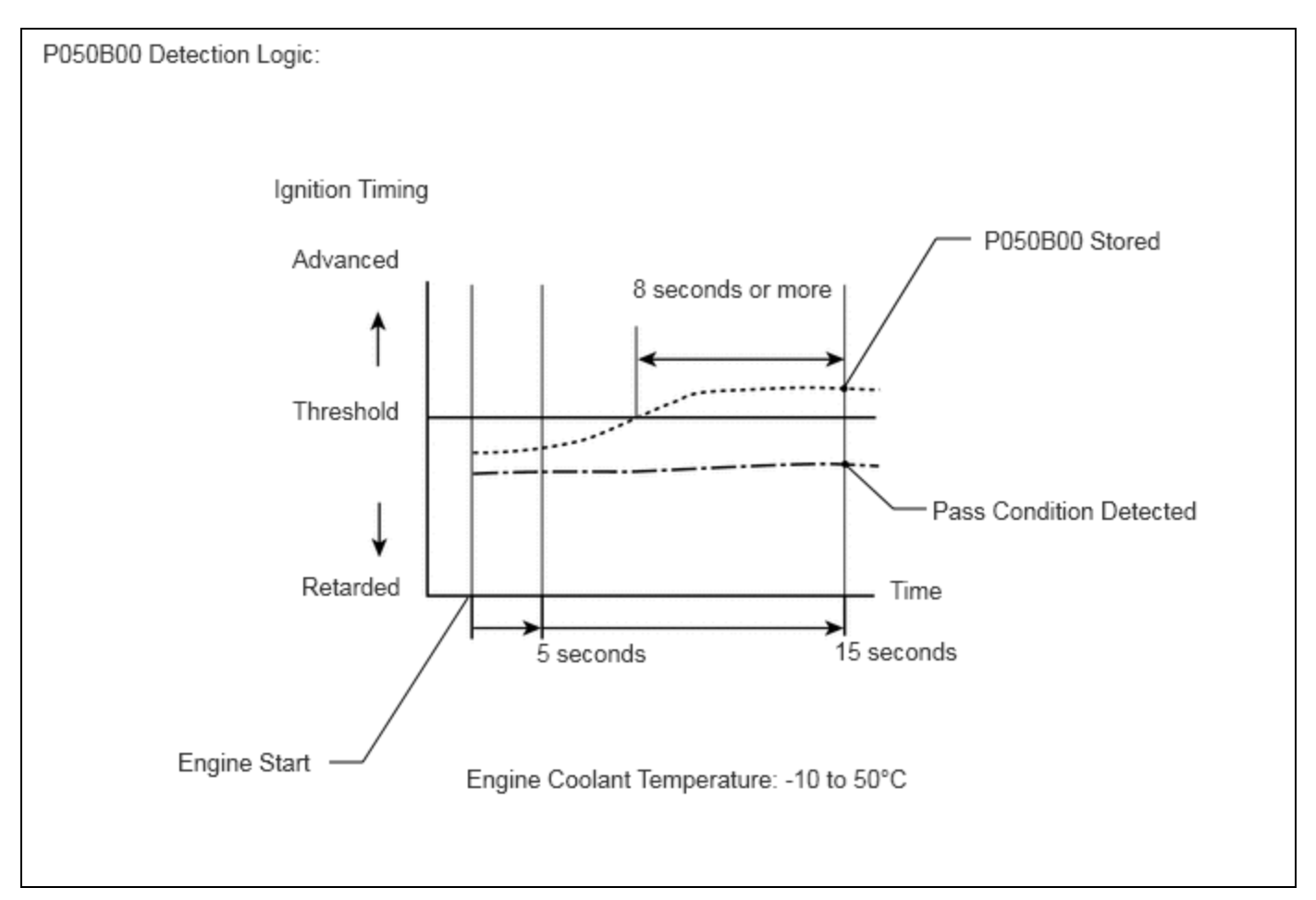

M20A-FXS (ENGINE CONTROL): SFI SYSTEM: P050B00; Cold Start Ignition Timing Performance; 2023 - 2024 MY Prius Prius P...

| DTC<br>NO. | DETECTION<br>ITEM                            | DTC DETECTION<br>CONDITION                                                               | TROUBLE AREA                                                                                                    | MIL         | DTC<br>OUTPUT<br>FROM | PRIORITY | NOTE                  |
|------------|----------------------------------------------|------------------------------------------------------------------------------------------|----------------------------------------------------------------------------------------------------|-------------|-----------------------|----------|-----------------------|
| P050B00    | Cold Start<br>Ignition Timing<br>Performance | Ignition timing<br>insufficiently retarded<br>at cold start (2 trip<br>detection logic). | <ul> <li>Throttle body<br/>with motor<br/>assembly</li> <li>Mass air flow<br/>meter sub-<br/>assembly</li> <li>PCV system</li> <li>Air cleaner<br/>filter element<br/>sub-assembly</li> <li>Intake system</li> <li>VVT system</li> <li>EGR valve<br/>assembly</li> <li>Wire harness<br/>or connector</li> <li>ECM</li> </ul> | Comes<br>on | Engine                | В        | SAE<br>Code:<br>P050B |

# **MONITOR STRATEGY**

| Related DTCs                          | P050B: Cold start ignition timing performance                         |
|---------------------------------------|-----------------------------------------------------------------------|
| Required Sensors/Components (Main)    | Throttle body with motor assembly                                     |
| Required Sensors/Components (Related) | Engine coolant temperature sensor<br>Mass air flow meter sub-assembly |
| Frequency of Operation                | Once per driving cycle                                                |
| Duration                              | 10 seconds                                                            |
| MIL Operation                         | 2 driving cycles                                                      |
| Sequence of Operation                 | None                                                                  |

# **TYPICAL ENABLING CONDITIONS**

| Monitor runs whenever the following | P0010, P1360, P1362, P1364, P1366, P2614 (Motor drive VVT system  |
|-------------------------------------|-------------------------------------------------------------------|
| DTCs are not stored                 | control module)                                                   |
|                                     | P0011 (VVT system - advance)                                      |
|                                     | P0012 (VVT system - retard)                                       |
|                                     | P0013 (Exhaust VVT oil control solenoid)                          |
|                                     | P0014 (Exhaust VVT system - advance)                              |
|                                     | P0015 (Exhaust VVT system - retard)                               |
|                                     | P0016 (VVT system - misalignment)                                 |
|                                     | P0017 (Exhaust VVT system - misalignment)                         |
|                                     | P0087, P0088, P0191, P0192, P0193 (Fuel pressure sensor (for high |
|                                     | pressure side))                                                   |
|                                     | P0101, P0102, P0103 (Mass air flow meter)                         |
|                                     | P0107, P0108 (Manifold absolute pressure)                         |
|                                     |                                                                   |

| I2/16/24, 6:00 PM       | M20A-FXS (ENGINE CONT | ROL): SFI SYSTEM: P050B00; Cold Start Ignition Timing Performance; 2023 - 2024 MY Prius Prius P |
|-------------------------|-----------------------|-------------------------------------------------------------------------------------------------|
|                         |                       | P0116, P0117, P0118 (Engine coolant temperature sensor)                                         |
|                         |                       | P0121, P0122, P0123, P0222, P0223, P2135 (Throttle position sensor)                             |
|                         |                       | P0125 (Insufficient coolant temperature for closed loop fuel control)                           |
|                         |                       | P014C, P014D, P015A, P015B, P2195, P2196, P2237, P2238, P2239,                                  |
|                         |                       | P2252, P2253 (Air fuel ratio sensor (sensor 1))                                                 |
|                         |                       | P0171, P0172 (Fuel system)                                                                      |
|                         |                       | P0201, P0202, P0203, P0204, P062D, P21CF, P21D0, P21D1, P21D2 (Fuel                             |
|                         |                       | injector)                                                                                       |
|                         |                       | P0300, P0301, P0302, P0303, P0304 (Misfire)                                                     |
|                         |                       | P0335, P0337, P0338 (Crankshaft position sensor)                                                |
|                         |                       | P0340, P0342, P0343 (Camshaft position sensor)                                                  |
|                         |                       | P0365, P0367, P0368 (Exhaust camshaft position sensor)                                          |
|                         |                       | P0401 (EGR system (closed))                                                                     |
|                         |                       | P0657, P0658, P2102, P2103, P2111, P2112, P2119 (Throttle actuator)                             |
|                         |                       | P107B, P107C, P107D (Fuel pressure sensor (for low pressure side))                              |
|                         |                       | P11EA, P11EC, P11ED, P11EE, P11EF, P219A, P219C, P219D, P219E,                                  |
|                         |                       | P219F (Air-fuel ratio imbalance)                                                                |
|                         |                       | P1235 (High pressure fuel pump circuit)                                                         |
|                         |                       | P2228, P2229 (Atmospheric pressure sensor)                                                      |
| Auxiliary batte         | ry voltage            | 8 V or higher                                                                                   |
| Time after eng          | ine start             | 5 seconds or more                                                                               |
| Starter                 |                       | Off                                                                                             |
| Engine coolant<br>start | temperature at engine | -10°C (14°F) or higher                                                                          |
| Engine coolant          | temperature           | -10°C (14°F) or higher, and less than 50°C (122°F)                                              |
| Fuel-cut                |                       | Off                                                                                             |
| Atmospheric p           | ressure               | 76 kPa(abs) [11 psi(abs)] or higher                                                             |

# **TYPICAL MALFUNCTION THRESHOLDS**

Accumulated time when ignition timing retard is cut off

8 seconds or more

# **CONFIRMATION DRIVING PATTERN**

### HINT:

• After repair has been completed, clear the DTC and then check that the vehicle has returned to normal by performing the following All Readiness check procedure.

### Click here

• When clearing the permanent DTCs, refer to the "CLEAR PERMANENT DTC" procedure.

Click here

- 1. Clear the DTCs (even if no DTCs are stored, perform the clear DTC procedure).
- 2. Turn the ignition switch off and wait for at least 30 seconds.
- 3. Put the engine in Inspection Mode (Maintenance Mode).

### Click here

- 4. Start the engine and warm it up for 5 minutes or more.
- 5. Stop the engine.

12/16/24, 6:00 PM M20A-FXS (ENGINE CONTROL): SFI SYSTEM: P050B00; Cold Start Ignition Timing Performance; 2023 - 2024 MY Prius Prius P...

- 6. Leave the vehicle outside overnight.
- 7. Turn the ignition switch to ON [A].
- 8. Enter the following menus: Powertrain / Engine / Data List / Coolant Temperature.
- 9. Check that the value of the Data List item Coolant Temperature is between -10 and 50°C (14 and 122°F).
- 10. Put the engine in Inspection Mode (Maintenance Mode).

Click here

- 11. Start the engine and warm it up until the engine coolant temperature is the same as the coolant temperature in the Freeze Frame Data.
- 12. Idle the engine for 1 minute or more [B].
- 13. Enter the following menus: Powertrain / Engine / Trouble Codes [C].
- 14. Read the pending DTC.

### HINT:

- If a pending DTC is output, the system is malfunctioning.
- If a pending DTC is not output, perform the following procedure.
- 15. Enter the following menus: Powertrain / Engine / Utility / All Readiness.
- 16. Input the DTC: P050B00.
- 17. Check the DTC judgment result.

### HINT:

- If the judgment result is NORMAL, the system is normal.
- If the judgment result is ABNORMAL, the system is malfunctioning.
- If the judgment result is INCOMPLETE, idle the engine for 3 minutes, let the engine cool down, and then perform steps [A] through [B] again.
- Idle the engine for 3 minutes, let the engine cool down, and then perform steps [A] through [C]: Normal judgment procedure.

The normal judgment procedure is used to complete DTC judgment and also used when clearing permanent DTCs.

• When clearing the permanent DTCs, do not disconnect the cable from the auxiliary battery terminal or attempt to clear the DTCs during this procedure, as doing so will clear the universal trip and normal judgment histories.

# WIRING DIAGRAM

Refer to DTC P010012.

Click here

# **CAUTION / NOTICE / HINT**

### NOTICE:

- Inspect the fuses for circuits related to this system before performing the following procedure.
- Vehicle Control History may be stored in the hybrid vehicle control ECU if the engine is malfunctioning. Certain vehicle condition information is recorded when Vehicle Control History is stored. Reading the vehicle conditions recorded in both the Freeze Frame Data and Vehicle Control History can be useful for troubleshooting.

for HEV Model: Click here

for PHEV Model: Click here

(Select Powertrain in Health Check and then check the time stamp data.)

• If any "Engine Malfunction" Vehicle Control History item has been stored in the hybrid vehicle control ECU, make sure to clear it. However, as all Vehicle Control History items are cleared simultaneously, if any Vehicle Control History items other than "Engine Malfunction" are stored, make sure to perform any troubleshooting for them before clearing Vehicle Control History.

for HEV Model: Click here

for PHEV Model: Click here

### HINT:

DTC P050B00 may be set when the engine has the symptoms listed below. If necessary, check the trouble areas listed below.

| SYMPTOMS                                                               | FACTOR                    | TROUBLE AREA             |
|------------------------------------------------------------------------|---------------------------|--------------------------|
| Low idle speed when engine is cold<br>(immediately after engine start) | Excessive engine friction | Engine oil deterioration |
| Rough idle when engine is cold<br>(immediately after engine start)     | Abnormal combustion       | Fuel quality             |

# **PROCEDURE**

1.

### CHECK ANY OTHER DTCS OUTPUT (IN ADDITION TO DTC P050B00)

### (a) Read the DTCs.

### Powertrain > Engine > Trouble Codes

| RESULT                            | PROCEED TO |
|-----------------------------------|------------|
| P050B00 and other DTCs are output | А          |
| P050B00 is output                 | В          |

### HINT:

If any DTCs other than P050B00 are output, troubleshoot those DTCs first.

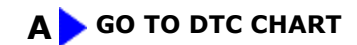

# B

Ir

| 2. | READ VALUE USING GTS (FUEL TRIM) |
|----|----------------------------------|
|----|----------------------------------|

### HINT:

٦٢

Calculate the total fuel trim values to check the characteristic deviation of the mass air flow meter subassembly.

Pre-procedure1

(a) Put the engine in Inspection Mode (Maintenance Mode).

### Powertrain > Hybrid Control > Utility

M20A-FXS (ENGINE CONTROL): SFI SYSTEM: P050B00; Cold Start Ignition Timing Performance; 2023 - 2024 MY Prius Prius Pr...

| TESTER DISPLAY  |  |
|-----------------|--|
| Inspection Mode |  |

(b) Start the engine.

Procedure1

(c) Read the values displayed on the GTS at engine idle.

### Powertrain > Engine > Data List

| TESTER DISPLAY |
|----------------|
| Short FT B1S1  |
| Long FT B1S1   |

(d) Add the Short FT B1S1 and Long FT B1S1 values to obtain the total fuel trim.

| RESULT                                                                                            |   |
|---------------------------------------------------------------------------------------------------|---|
| The sum of the value of Short FT B1S1 and Long FT B1S1 is -20 $\%$ or more, and less than 20 $\%$ | A |
| None of the above conditions are met                                                              |   |

Post-procedure1

(e) None.

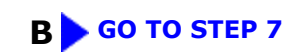

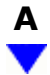

3. INSPECT THROTTLE BODY WITH MOTOR ASSEMBLY (VISUALLY CHECK THROTTLE VALVE)

(a) Check for foreign matter between the throttle valve and housing. If necessary, clean the throttle body with motor assembly. Also, check that the throttle valve moves smoothly.

OK:

Throttle valve is not contaminated with foreign matter and moves smoothly.

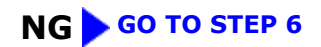

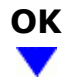

### 4. **PERFORM ACTIVE TEST USING GTS (CONTROL THE EGR STEP POSITION)**

Pre-procedure1

(a) Put the engine in Inspection Mode (Maintenance Mode).

### Powertrain > Hybrid Control > Utility

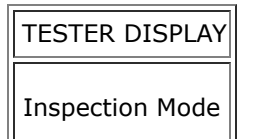

(b) Start the engine and warm it up until the engine coolant temperature is 75°C (167°F) or higher.

### Powertrain > Engine > Data List

TESTER DISPLAY Coolant Temperature

#### HINT:

The A/C switch and all accessories should be off.

Procedure1

(c) Confirm that the value of Data List item Engine Independent is "Operate" then check the value of Intake Manifold Absolute Pressure while performing the Active Test.

### Powertrain > Engine > Active Test

ACTIVE TEST DISPLAY
Control the EGR Step Position
DATA LIST DISPLAY
Intake Manifold Absolute Pressure

Engine Independent

### **NOTICE:**

- Make sure that the value of Data List item Engine Independent is "Operate" while performing the Active Test.
- Do not leave the EGR valve open for 10 seconds or more during the Active Test.
- Be sure to return the EGR valve to step 0 when the Active Test is completed.
- Do not open the EGR valve 30 steps or more during the Active Test.

6:00 PM M20A-FXS (ENGINE CONTROL): SFI SYSTEM: P050B00; Cold Start Ignition Timing Performance; 2023 - 2024 MY Prius Prius P... OK:

The value of Intake Manifold Absolute Pressure changes in response to the EGR step position when the value of Engine Independent is "Operate".

Standard:

| -                                                   | CONTROL THE EGR STEP POSITION (ACTIVE TEST) |                                                                                                    |  |
|-----------------------------------------------------|---------------------------------------------|----------------------------------------------------------------------------------------------------|--|
|                                                     | 0 STEPS                                     | 0 TO 30 STEPS                                                                                                    |  |
| Intake Manifold<br>Absolute Pressure<br>(Data List) | (EGR valve is fully closed)                 | Intake Manifold Absolute Pressure value is at least +10 kPa (1.45 psi)<br>higher than when EGR valve is fully closed |  |

### HINT:

- If the value of Data List item Engine Independent is "Not Opr" when the engine is idling, charge control is being performed. Perform the Active Test after charge control is complete ("Operate" is displayed).
- While performing the Active Test, if the increase in the value of Intake Manifold Absolute Pressure is small, the EGR valve assembly may be malfunctioning.
- Even if the EGR valve assembly is malfunctioning, rough idling or an increase in the value of Intake Manifold Absolute Pressure may occur while performing the Active Test. However, the amount that the value of Intake Manifold Absolute Pressure increases will be smaller than normal.

| RESULT                                                                                                    | PROCEED<br>TO |
|----------------------------------------------------------------------------------------------------|---------------|
| Intake Manifold Absolute Pressure value is at least +10 kPa (1.45 psi) higher than when EGR valve is fully closed | A             |
| None of the above conditions are met                                                                              |               |

### Post-procedure1

(d) None.

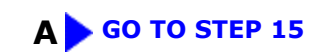

# В

# 5. INSPECT EGR VALVE ASSEMBLY

Pre-procedure1

(a) Remove the EGR valve assembly.

### HINT:

Click here

Procedure1

(b) Check if the EGR valve is stuck open.

OK:

12/16/24, 6:00 PM M20A-FXS (ENGINE CONTROL): SFI SYSTEM: P050B00; Cold Start Ignition Timing Performance; 2023 - 2024 MY Prius Prius P... EGR valve is tightly closed.

Post-procedure1

(c) None.

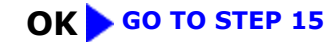

NG GO TO STEP 27

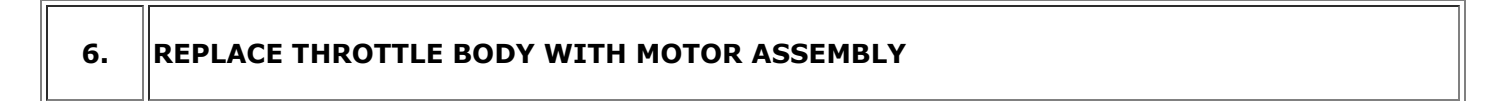

### HINT:

Click here

### NEXT GO TO STEP 32

## 7. CHECK PCV VALVE AND HOSE CONNECTIONS

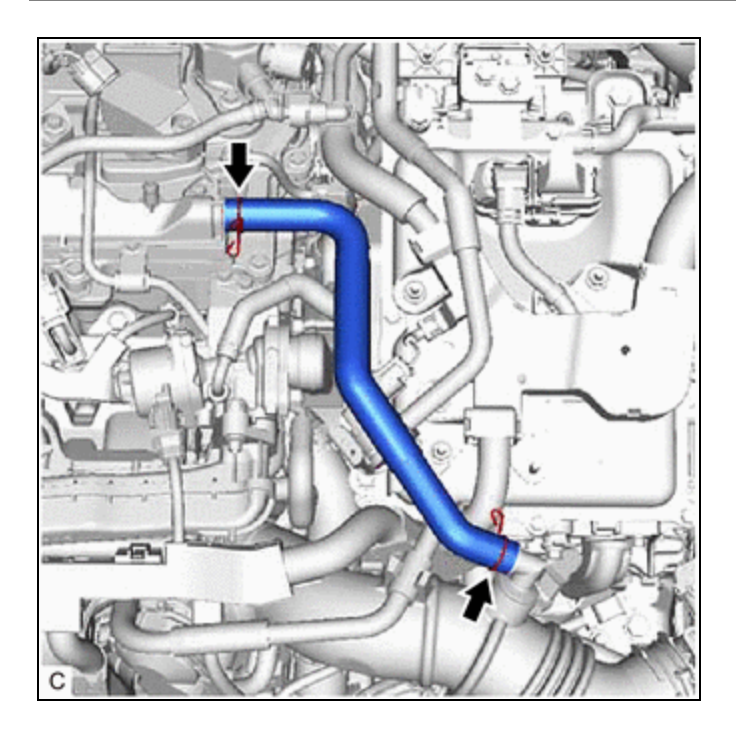

- (a) Check the PCV hose connections.
- (b) Check the PCV valve.

Click here

OK:

PCV hose and PCV valve are connected correctly and are not damaged.

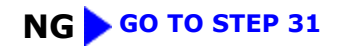

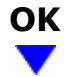

### 8. CHECK INTAKE SYSTEM

(a) Check the intake system for vacuum leaks.

Click here

OK:

No leaks from intake system.

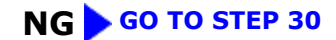

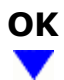

(a) Visually check that the air cleaner filter element sub-assembly is not excessively contaminated with dirt or oil.

OK:

The air cleaner filter element sub-assembly is not excessively contaminated with dirt or oil.

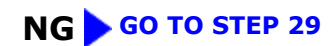

# ОК

## 10. PERFORM ACTIVE TEST USING GTS (CONTROL THE EGR STEP POSITION)

Pre-procedure1

(a) Put the engine in Inspection Mode (Maintenance Mode).

### Powertrain > Hybrid Control > Utility

| TESTER | R DISPLAY |
|--------|-----------|
|        |           |

Inspection Mode

(b) Start the engine and warm it up until the engine coolant temperature is 75°C (167°F) or higher.

M20A-FXS (ENGINE CONTROL): SFI SYSTEM: P050B00; Cold Start Ignition Timing Performance; 2023 - 2024 MY Prius Prius Pr...

### Powertrain > Engine > Data List

| TESTER DISPLAY      |
|---------------------|
| Coolant Temperature |

### HINT:

The A/C switch and all accessories should be off.

### Procedure1

(c) Confirm that the value of Data List item Engine Independent is "Operate" then check the value of Intake Manifold Absolute Pressure while performing the Active Test.

### Powertrain > Engine > Active Test

ACTIVE TEST DISPLAY
Control the EGR Step Position
DATA LIST DISPLAY
Intake Manifold Absolute Pressure
Engine Independent

### **NOTICE:**

- Make sure that the value of Data List item Engine Independent is "Operate" while performing the Active Test.
- Do not leave the EGR valve open for 10 seconds or more during the Active Test.
- Be sure to return the EGR valve to step 0 when the Active Test is completed.
- Do not open the EGR valve 30 steps or more during the Active Test.

OK:

The value of Intake Manifold Absolute Pressure changes in response to the EGR step position when the value of Engine Independent is "Operate".

Standard:

| -                                                   | CONTROL THE EGR STEP POSITION (ACTIVE TEST) |                                                                                                    |
|-----------------------------------------------------|---------------------------------------------|----------------------------------------------------------------------------------------------------|
|                                                     | 0 STEPS                                     | 0 TO 30 STEPS                                                                                                    |
| Intake Manifold<br>Absolute Pressure<br>(Data List) | (EGR valve is fully closed)                 | Intake Manifold Absolute Pressure value is at least +10 kPa (1.45 psi)<br>higher than when EGR valve is fully closed |

### HINT:

- If the value of Data List item Engine Independent is "Not Opr" when the engine is idling, charge control is being performed. Perform the Active Test after charge control is complete ("Operate" is displayed).
- While performing the Active Test, if the increase in the value of Intake Manifold Absolute Pressure is small, the EGR valve assembly may be malfunctioning.
- Even if the EGR valve assembly is malfunctioning, rough idling or an increase in the value of Intake Manifold Absolute Pressure may occur while performing the Active Test. However, the amount that the value of Intake Manifold Absolute Pressure increases will be smaller than normal.

| RESULT                                                                                                    | PROCEED<br>TO |
|----------------------------------------------------------------------------------------------------|---------------|
| Intake Manifold Absolute Pressure value is at least +10 kPa (1.45 psi) higher than when EGR valve is fully closed | A             |
| None of the above conditions are met                                                                              | В             |

Post-procedure1

(d) None.

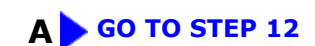

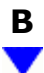

11. INSPECT EGR VALVE ASSEMBLY

Pre-procedure1

(a) Remove the EGR valve assembly.

HINT:

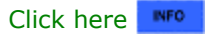

Procedure1

(b) Check if the EGR valve is stuck open.

OK:

EGR valve is tightly closed.

Post-procedure1

(c) None.

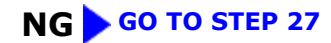

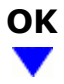

### 12. PERFORM ACTIVE TEST USING GTS (CHECK VVT-IE SYSTEM FOR INTAKE CAMSHAFT)

Pre-procedure1

(a) Remove the EFI NO. 1 fuse from the No. 1 engine room relay block and No. 1 junction block assembly and wait for at least 60 seconds.

HINT:

Clear the DTC without using the GTS.

- (b) Reinstall the EFI NO. 1 fuse.
- (c) Put the engine in Inspection Mode (Maintenance Mode).

### **Powertrain > Hybrid Control > Utility**

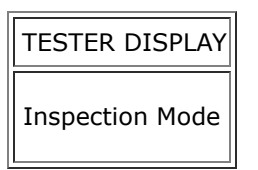

(d) Start the engine and warm it up until the engine coolant temperature reaches 75°C (167°F) or higher.

### Powertrain > Engine > Data List

| TESTER DISPLAY      |
|---------------------|
| Coolant Temperature |

### HINT:

The A/C switch and all accessories should be off.

Procedure1

(e) Read the Data List while performing the Active Test with the engine idling.

### Powertrain > Engine > Active Test

### ACTIVE TEST DISPLAY

Control the VVT-iE Opening Angle Bank 1

### DATA LIST DISPLAY

Intake VVT Change Angle Bank 1

Intake VVT Target Angle Bank 1

Standard:

| ACTIVE TEST MOVEMENT ORDER                                                                                                    | DIFFERENCE BETWEEN "INTAKE VVT CHANGE ANGLE BANK 1" AND<br>"INTAKE VVT TARGET ANGLE BANK 1" |
|----------------------------------------------------------------------------------------------------|---------------------------------------------------------------------------------------------|
| $ \begin{array}{c} 0 \ \text{deg} \rightarrow 10 \ \text{deg} \rightarrow 20 \ \text{deg} \rightarrow 40 \ \text{deg} \rightarrow 0 \\ \text{deg} \rightarrow 10 \ \text{deg} \rightarrow \text{END} \end{array} $ | Within 4 DegFR                                                                              |

Post-procedure1

(f) None

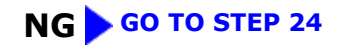

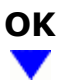

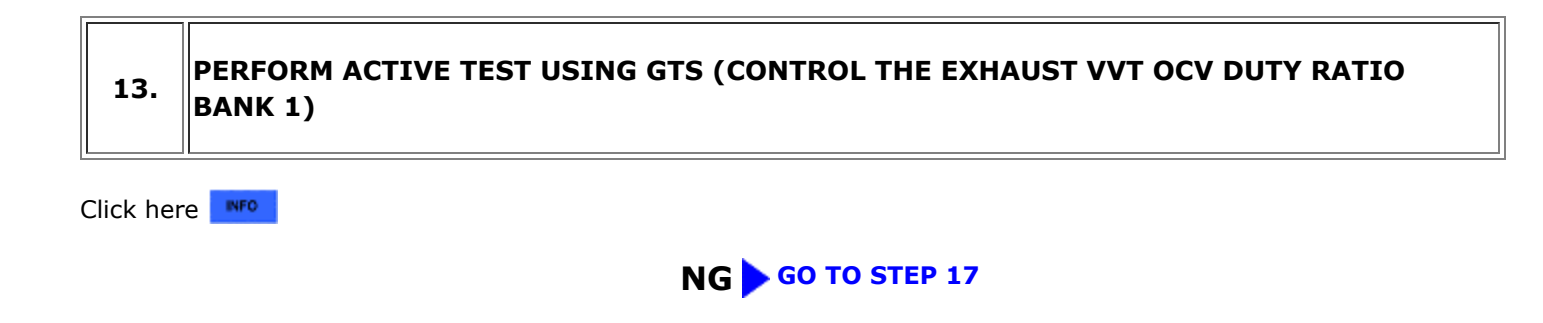

# ОК

| 14. | READ VALUE USING GTS (MASS AIR FLOW SENSOR) |
|-----|---------------------------------------------|
|-----|---------------------------------------------|

Pre-procedure1

(a) Put the engine in Inspection Mode (Maintenance Mode).

### Powertrain > Hybrid Control > Utility

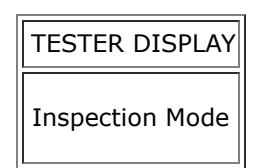

(b) Start the engine.

(c) Allow the engine to idle until Coolant Temperature is 75°C (167°F) or higher.

### Powertrain > Engine > Data List

| TESTER DISPLAY      |
|---------------------|
| Coolant Temperature |

Procedure1

(d) Read Mass Air Flow Sensor while maintaining an engine speed of 2500 rpm.

### Powertrain > Engine > Data List

| TESTER DISPLAY |
|----------------|
| Engine Speed   |
|                |

M20A-FXS (ENGINE CONTROL): SFI SYSTEM: P050B00; Cold Start Ignition Timing Performance; 2023 - 2024 MY Prius Prius P...

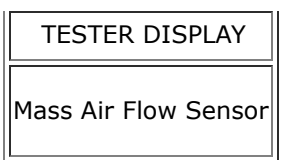

### HINT:

During charge control, the engine speed is set at idle. Therefore, the engine speed will not increase when the accelerator pedal is depressed. In this case, read the Data List after charge control has completed.

Standard:

| GTS DISPLAY          | CONDITION                                                                                                    | SPECIFIED CONDITION         |
|----------------------|----------------------------------------------------------------------------------------------------|-----------------------------|
| Mass Air Flow Sensor | <ul> <li>Engine warmed up</li> <li>Shift position: P</li> <li>A/C: Off</li> <li>Engine Speed: 2500 rpm</li> </ul> | Between 5.5 and 18.6 gm/sec |

| RESULT                                                           | PROCEED TO |
|------------------------------------------------------------------|------------|
| The value of Mass Air Flow Sensor is between 5.5 and 18.6 gm/sec | A          |
| None of the above conditions are met                             | В          |

Post-procedure1

(e) None.

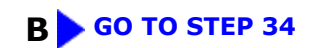

# A

15. CLEAR DTC

Pre-procedure1

(a) None.

Procedure1

(b) Clear the DTCs.

### Powertrain > Engine > Clear DTCs

Post-procedure1

(c) Turn the ignition switch off and wait for at least 30 seconds.

### NEXT

### 16. CHECK WHETHER DTC OUTPUT RECURS (DTC P050B00)

#### **NOTICE:**

In this operation, the engine must be cold (approximately the same as the engine coolant temperature recorded in the Freeze Frame Data).

Pre-procedure1

(a) Check that the engine coolant temperature is between -10 and 50°C (14 and 122°F).

### Powertrain > Engine > Data List

| TESTER DISPLAY      |
|---------------------|
| Coolant Temperature |

(b) Put the engine in Inspection Mode (Maintenance Mode).

### Powertrain > Hybrid Control > Utility

| TESTER DISPLAY  |  |
|-----------------|--|
| Inspection Mode |  |

- (c) Start the engine and warm it up until the engine coolant temperature is the same as the engine coolant temperature in the Freeze Frame Data.
- (d) Drive the vehicle in accordance with the driving pattern described in Confirmation Driving Pattern.

Procedure1

(e) Check the DTC judgment result.

### Powertrain > Engine > Utility

TESTER DISPLAY All Readiness

(f) Input the DTC: P050B00.

| RESULT                              | PROCEED TO |
|-------------------------------------|------------|
| NORMAL<br>(DTCs are not output)     | A          |
| ABNORMAL<br>(DTC P050B00 is output) | В          |

Post-procedure1

| 3/24, 6:00<br><b>J) Non</b> e | PM M20A-FXS (ENGINE CONTROL): SFI SYSTEM: P050B00; Cold Start Ignition Timing Performance; 2023 - 2024 MY Prius Prius Prius. |
|-------------------------------|----------------------------------------------------------------------------------------------------|
|                               | A CHECK FOR INTERMITTENT PROBLEMS                                                                                            |
|                               | B GO TO STEP 34                                                                                                    |
| 17.                           | INSPECT CAM TIMING OIL CONTROL SOLENOID ASSEMBLY                                                                             |
| ick her                       | e INFO                                                                                                    |
|                               | NG GO TO STEP 22                                                                                                    |
| ж                             |                                                                                                    |
|                               |                                                                                                    |
| 18.                           | INSPECT CAMSHAFT TIMING OIL CONTROL VALVE ASSEMBLY (EXHAUST CAMSHAFT<br>TIMING GEAR BOLT ASSEMBLY)                           |
| ick her                       | e NFO                                                                                                    |
|                               | NG GO TO STEP 25                                                                                                    |
| Ж                             |                                                                                                    |
|                               |                                                                                                    |
| 19.                           | CHECK VALVE TIMING (CHECK FOR LOOSE AND JUMPED TEETH ON TIMING CHAIN)                                                        |
| ick her                       | e NFO                                                                                                    |
|                               | OK GO TO STEP 28                                                                                                    |
|                               |                                                                                                    |
|                               |                                                                                                    |
| 20.                           | CHECK ENGINE MECHANICAL SYSTEM                                                                                               |
|                               |                                                                                                    |

### OK GO TO STEP 32

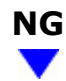

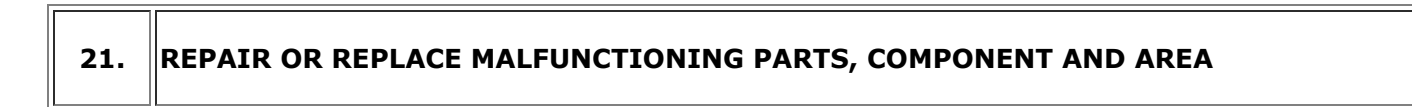

(a) Repair or replace malfunctioning parts, component and area.

NEXT GO TO STEP 32

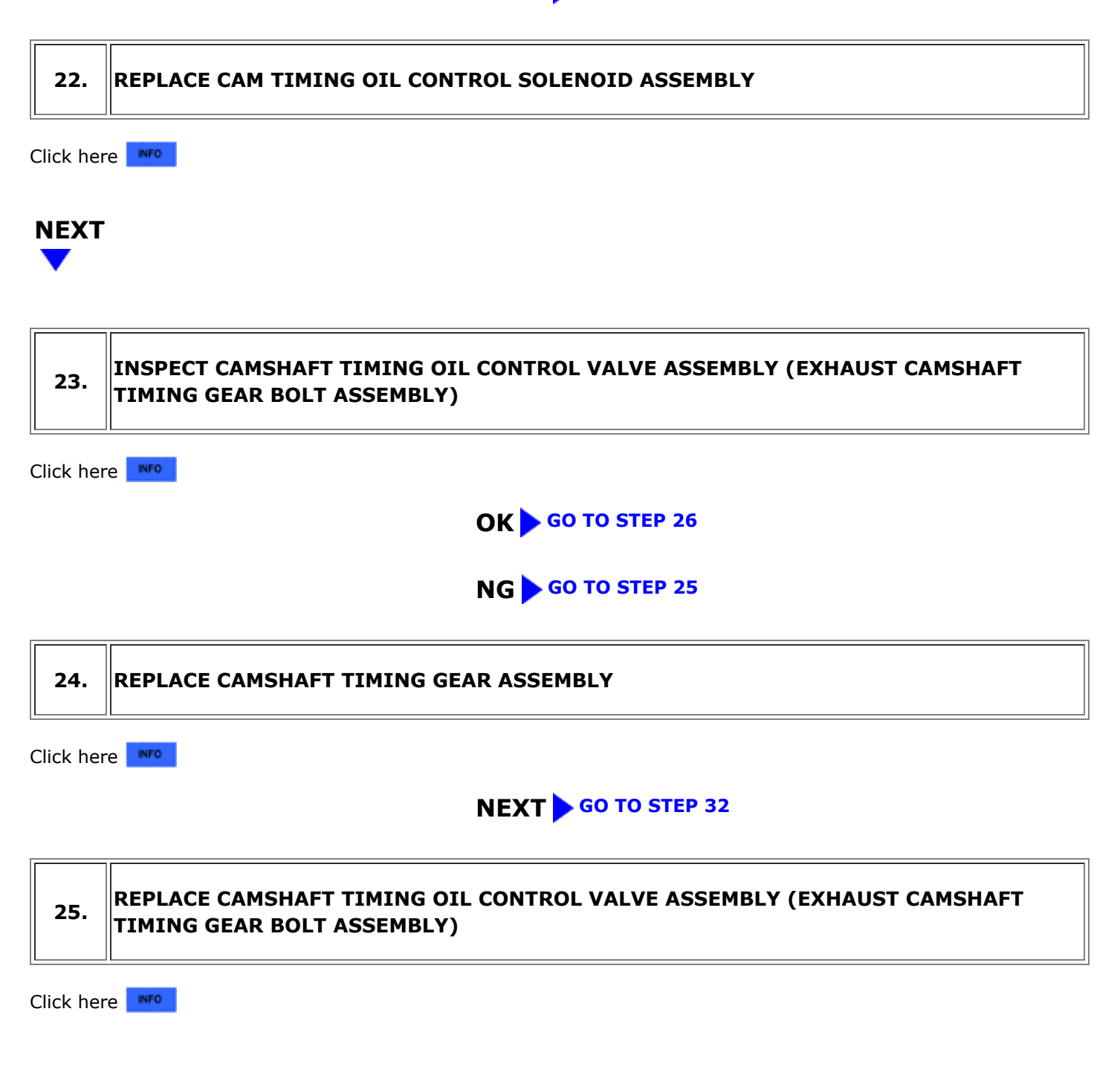

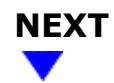

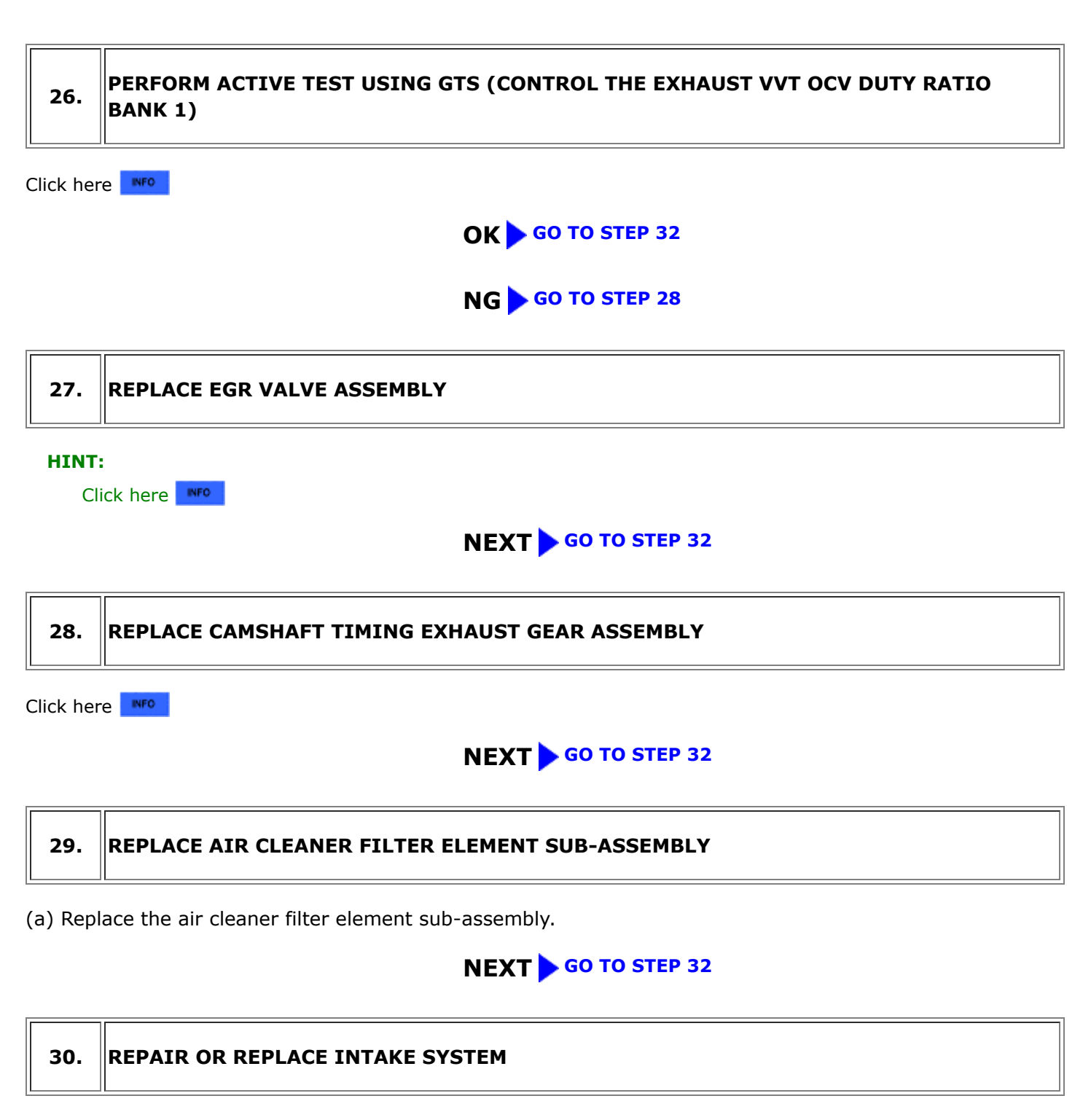

(a) Repair or replace the intake system.

### HINT:

Perform "Inspection After Repair" after repairing or replacing the intake system.

Click here

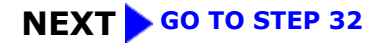

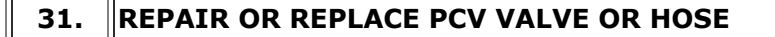

(a) Repair or replace the PCV valve or hose.

### NEXT

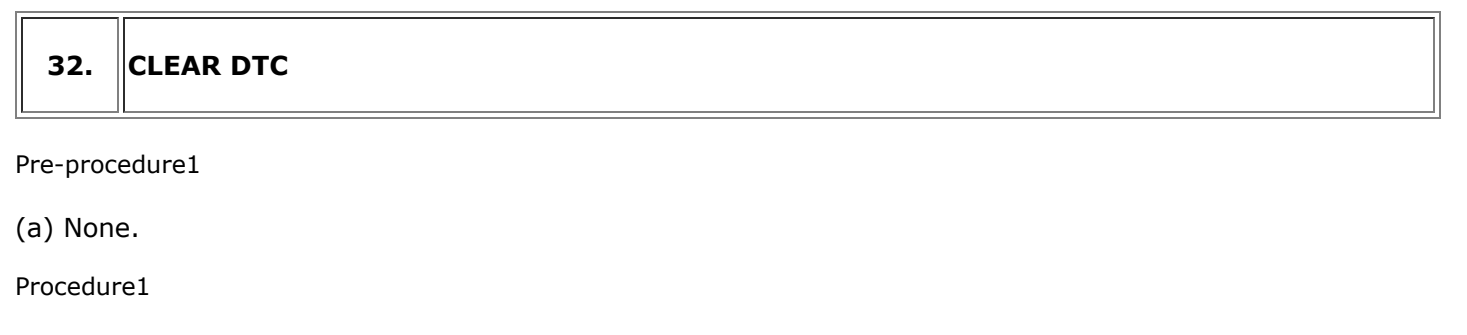

(b) Clear the DTCs.

### Powertrain > Engine > Clear DTCs

Post-procedure1

(c) Turn the ignition switch off and wait for at least 30 seconds.

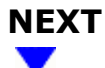

### 33. CHECK WHETHER DTC OUTPUT RECURS (DTC P050B00)

### **NOTICE:**

In this operation, the engine must be cold (approximately the same as the engine coolant temperature recorded in the Freeze Frame Data).

### Pre-procedure1

(a) Check that the engine coolant temperature is between -10 and 50°C (14 and 122°F).

### Powertrain > Engine > Data List

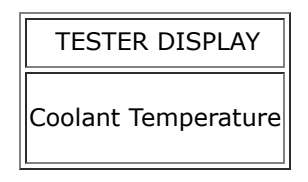

(b) Put the engine in Inspection Mode (Maintenance Mode).

### Powertrain > Hybrid Control > Utility

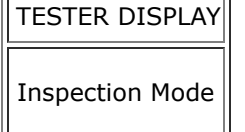

- (c) Start the engine and warm it up until the engine coolant temperature is the same as the engine coolant temperature in the Freeze Frame Data.
- (d) Drive the vehicle in accordance with the driving pattern described in Confirmation Driving Pattern.

Procedure1

(e) Check the DTC judgment result.

### **Powertrain > Engine > Utility**

| TESTER DISPLAY |
|----------------|
| All Readiness  |

### (f) Input the DTC: P050B00.

| RESULT                              | PROCEED TO |
|-------------------------------------|------------|
| NORMAL<br>(DTCs are not output)     | А          |
| ABNORMAL<br>(DTC P050B00 is output) | В          |

Post-procedure1

(g) None.

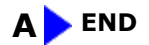

### В

# 34. CHECK HARNESS AND CONNECTOR (MASS AIR FLOW METER SUB-ASSEMBLY CONNECTOR CONNECTION)

(a) Check the connection and terminal contact pressure of connectors and wire harnesses between the mass air flow meter sub-assembly and ECM.

HINT:

- Click here
- Repair any problems.

### NEXT

35. CLEAR DTC

Pre-procedure1

(a) None.

Procedure1

(b) Clear the DTCs.

Powertrain > Engine > Clear DTCs

Post-procedure1

(c) Turn the ignition switch off and wait for at least 30 seconds.

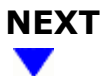

## 36. CHECK WHETHER DTC OUTPUT RECURS (DTC P050B00)

#### **NOTICE:**

In this operation, the engine must be cold (approximately the same as the engine coolant temperature recorded in the Freeze Frame Data).

Pre-procedure1

(a) Check that the engine coolant temperature is between -10 and 50°C (14 and 122°F).

### Powertrain > Engine > Data List

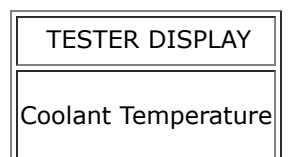

(b) Put the engine in Inspection Mode (Maintenance Mode).

### **Powertrain > Hybrid Control > Utility**

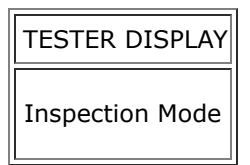

- (c) Start the engine and warm it up until the engine coolant temperature is the same as the engine coolant temperature in the Freeze Frame Data.
- (d) Drive the vehicle in accordance with the driving pattern described in Confirmation Driving Pattern.

PPM M20A-FXS (ENGINE CONTROL): SFI SYSTEM: P050B00; Cold Start Ignition Timing Performance; 2023 - 2024 MY Prius Prius P...

Procedure1

(e) Check the DTC judgment result.

### Powertrain > Engine > Utility

TESTER DISPLAY

All Readiness

### (f) Input the DTC: P050B00.

| RESULT                              | PROCEED TO |
|-------------------------------------|------------|
| NORMAL<br>(DTCs are not output)     | A          |
| ABNORMAL<br>(DTC P050B00 is output) | В          |

Post-procedure1

(g) None.

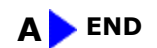

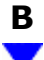

# 37. CHECK HARNESS AND CONNECTOR (MASS AIR FLOW METER SUB-ASSEMBLY - ECM)

Pre-procedure1

- (a) Disconnect the mass air flow meter sub-assembly connector.
- (b) Disconnect the ECM connector.

### Procedure1

(c) Measure the resistance according to the value(s) in the table below.

Standard Resistance:

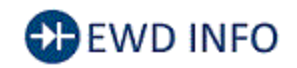

### Click Location & Routing(C27,C52) Click Connector(C27) Click Connector(C52)

| TESTER CONNECTION           | CONDITION | SPECIFIED CONDITION | RESULT |
|-----------------------------|-----------|---------------------|--------|
| C27-4 (VCC) - C52-78 (VCVG) | Always    | Below 1 Ω           | Ω      |

M20A-FXS (ENGINE CONTROL): SFI SYSTEM: P050B00; Cold Start Ignition Timing Performance; 2023 - 2024 MY Prius Prius P...

| TESTER CONNECTION                                              | CONDITION | SPECIFIED CONDITION      | RESULT |
|----------------------------------------------------------------|-----------|--------------------------|--------|
| C27-3 (FG) - C52-101 (VG)                                      | Always    | Below 1 Ω                | Ω      |
| C27-2 (E2G) - C52-79 (E2G)                                     | Always    | Below 1 Ω                | Ω      |
| C27-4 (VCC) or C52-78 (VCVG) - Body ground and other terminals | Always    | $10 \ k\Omega$ or higher | kΩ     |
| C27-3 (FG) or C52-101 (VG) - Body ground and other terminals   | Always    | $10 \ k\Omega$ or higher | kΩ     |
| C27-2 (E2G) or C52-79 (E2G) - Body ground and other terminals  | Always    | $10 \ k\Omega$ or higher | kΩ     |

Post-procedure1

(d) None.

### **NG** REPAIR OR REPLACE HARNESS OR CONNECTOR

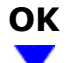

| 38. | REPLACE MASS AIR FLOW METER SUB-ASSEMBLY |
|-----|------------------------------------------|
|-----|------------------------------------------|

### HINT:

- Click here
- If the result of the inspection performed in step 14 (READ VALUE USING GTS (MASS AIR FLOW SENSOR)) indicated no problem, proceed to the next step without replacing the mass air flow meter sub-assembly.

## NEXT

39. CLEAR DTC

Pre-procedure1

(a) None.

Procedure1

(b) Clear the DTCs.

### Powertrain > Engine > Clear DTCs

Post-procedure1

(c) Turn the ignition switch off and wait for at least 30 seconds.

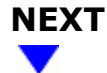

### 40. CONFIRM WHETHER MALFUNCTION HAS BEEN SUCCESSFULLY REPAIRED

### **NOTICE:**

In this operation, the engine must be cold (approximately the same as the engine coolant temperature recorded in the Freeze Frame Data).

Pre-procedure1

(a) Check that the engine coolant temperature is between -10 and 50°C (14 and 122°F).

### Powertrain > Engine > Data List

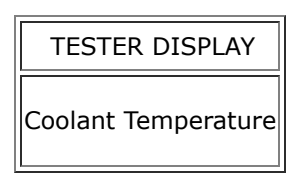

(b) Put the engine in Inspection Mode (Maintenance Mode).

### Powertrain > Hybrid Control > Utility

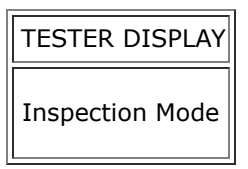

- (c) Start the engine and warm it up until the engine coolant temperature is the same as the engine coolant temperature in the Freeze Frame Data.
- (d) Drive the vehicle in accordance with the driving pattern described in Confirmation Driving Pattern.

Procedure1

(e) Check the DTC judgment result.

### Powertrain > Engine > Utility

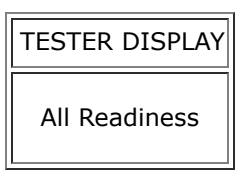

### (f) Input the DTC: P050B00.

| RESULT                              | PROCEED TO |
|-------------------------------------|------------|
| NORMAL<br>(DTCs are not output)     | А          |
| ABNORMAL<br>(DTC P050B00 is output) | В          |

Post-procedure1

(g) None.

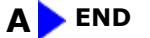

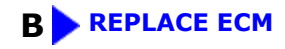

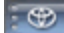

ΤΟΥΟΤΑ